## **Editing A Device**

## Navigation

The Device Edit dialog can be accessed from the Devices page.

## Overview

Here you can edit your device information as well as set alert groups. Clicking submit will complete the edit.

| Device 1                  |        |  |
|---------------------------|--------|--|
| Device Name *<br>Device 1 |        |  |
| Cancel                    | Submit |  |

## **Editing Device Name**

The device's name can be edited by changing this field.

Device 1

|                                                                      | Device Name *           |                |                     |            |           |
|----------------------------------------------------------------------|-------------------------|----------------|---------------------|------------|-----------|
|                                                                      | Cancel                  | Submit         |                     |            |           |
| From:<br>https://docs.myfridgeonli                                   | ne.com/ - <b>My</b>     | FridgeOnline   |                     |            | 60<br>603 |
| Permanent link:<br>https://docs.myfridgeo<br>Last update: 2023/12/05 | online.com/d<br>5 09:18 | loku.php?id=us | er_manual:devices:e | dit_device |           |
|                                                                      |                         |                |                     |            |           |